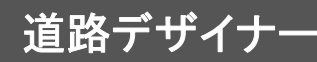

道路・側溝を簡単に作成できるツールです。

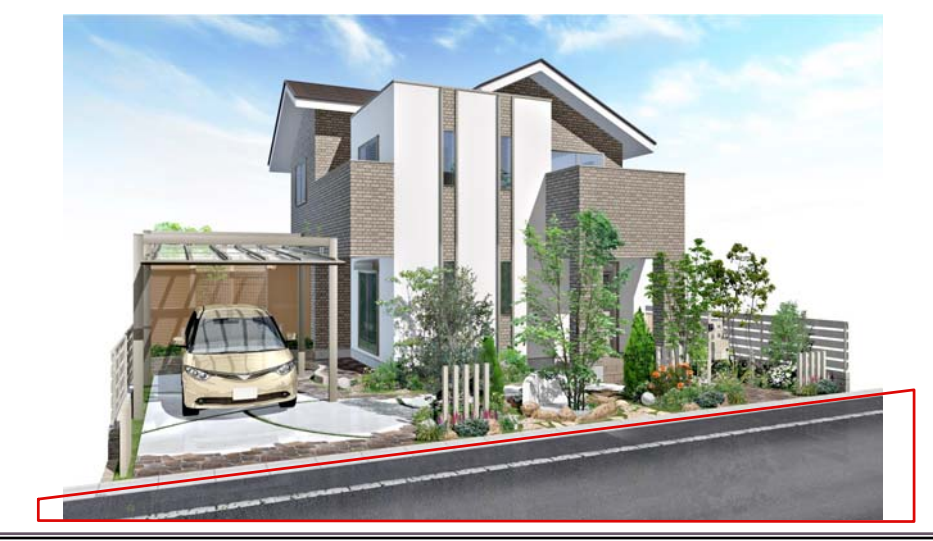

① 道路を作成する

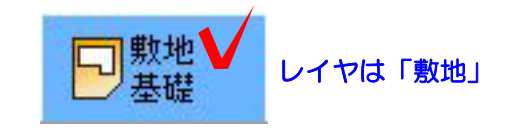

①-1 敷地の形状とレベルを入力します。※今回は左の敷地とレベルで作成します。

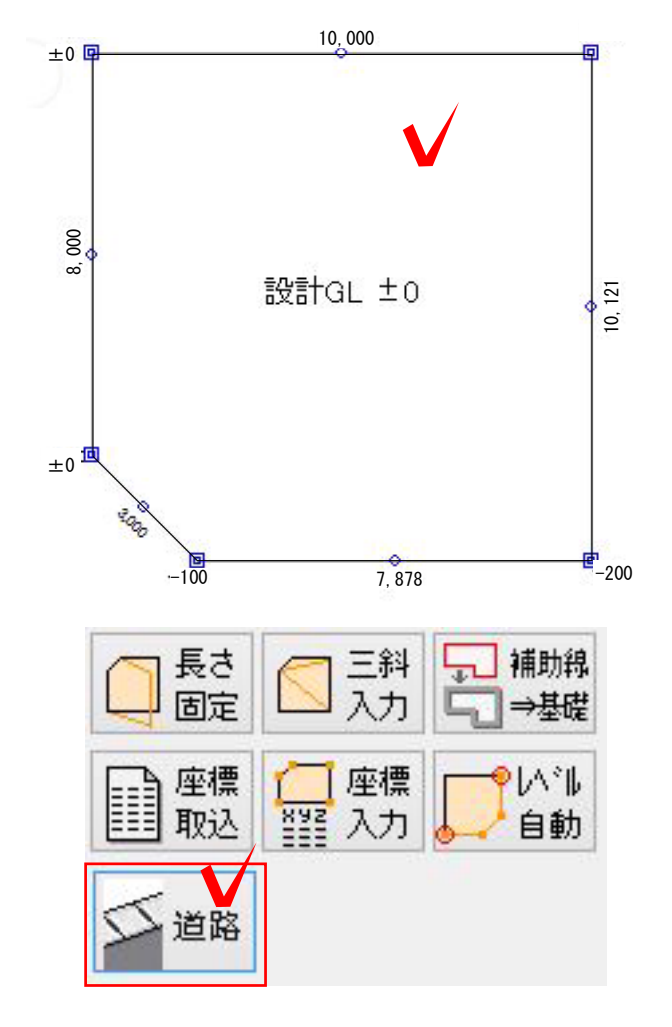

①-2 作成した敷地をクリックで選択し、右側の道路を選択して道路デザイナーを起動します。

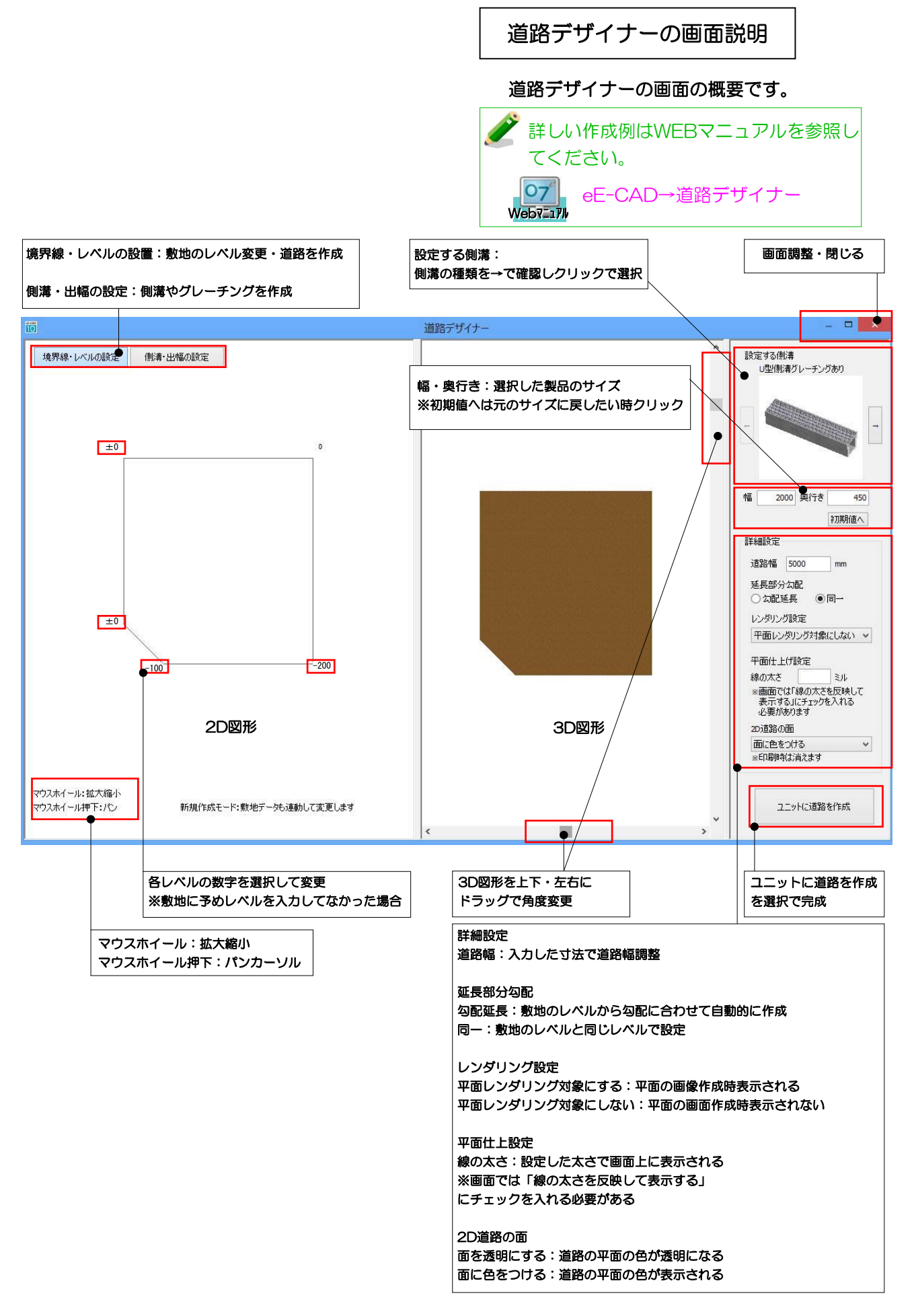

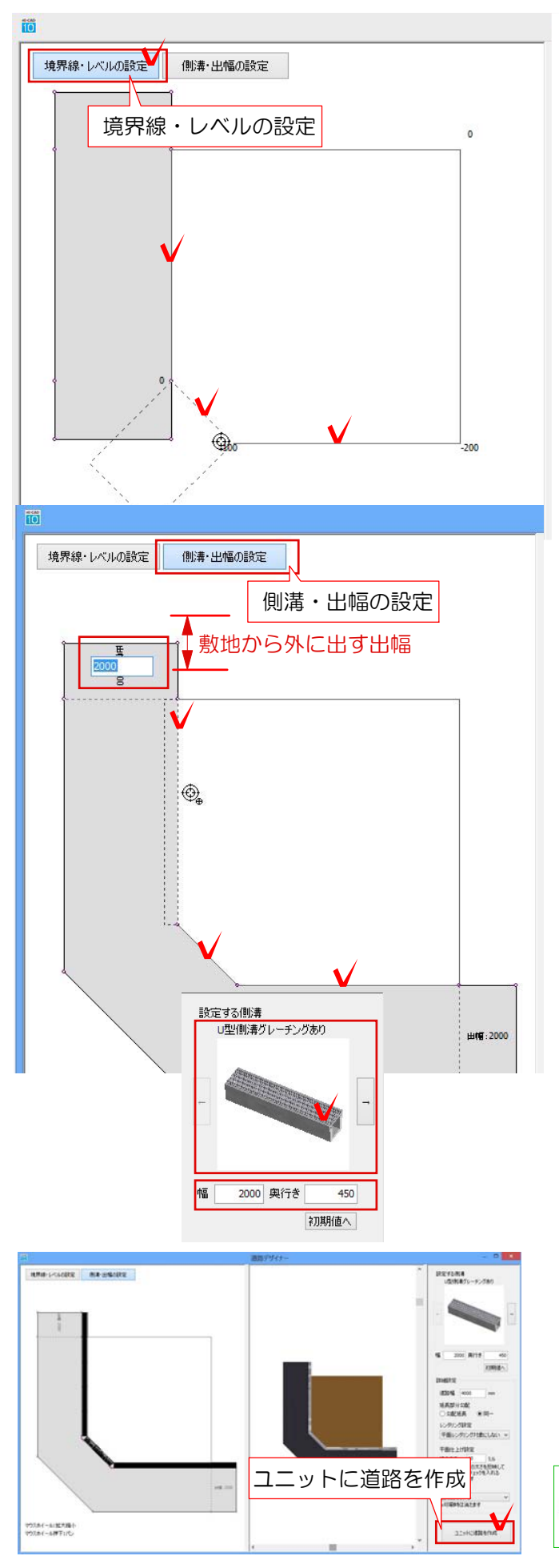

 ①-3 境界線・レベル設定を選択し、作成 したい部分に合わせて ⊕ の時にクリック で道路を作成します。

①-4 側溝・出幅の設定を選択し、出幅を クリックで選択し入力します。

①-5 右上の配置する側溝を選択し、サイズを変更後、作成する範囲に ⊕ の時にクリックで側溝を作成します。

※→を選択すると設定する側溝の種類を確認できます。

①-6 詳細設定を設定し、ユニットに道路 を作成で完成です。

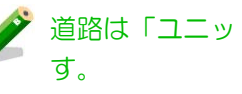

道路は「ユニット」レイヤに作成されま

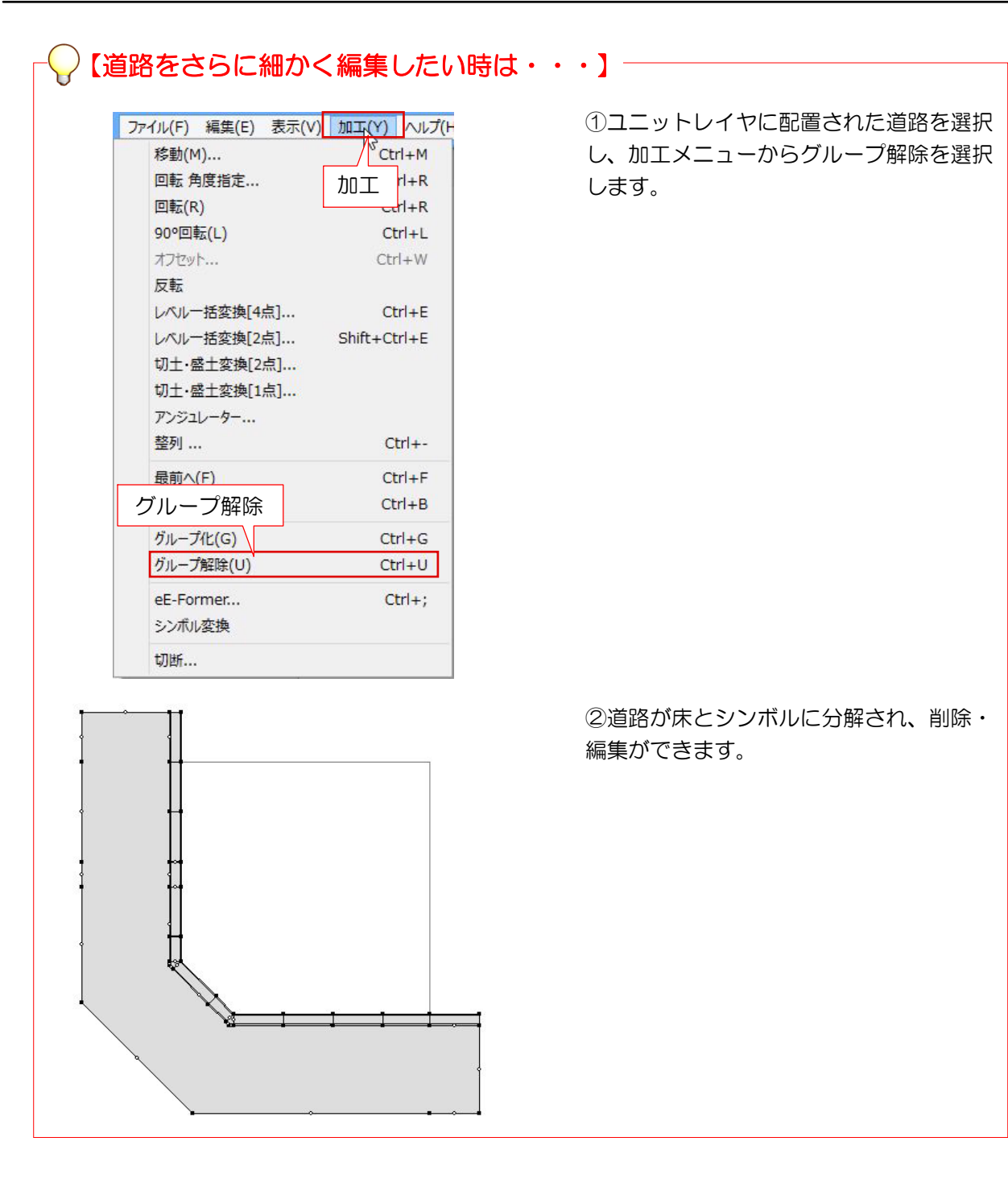

4